## TUTORIAL PARA REMATRÍCULA

1º Passo: Acessar o site: <u>www.colegiouni.com.br</u>

2º Passo: Clicar no ícone "Portal", no canto superior direito da página.

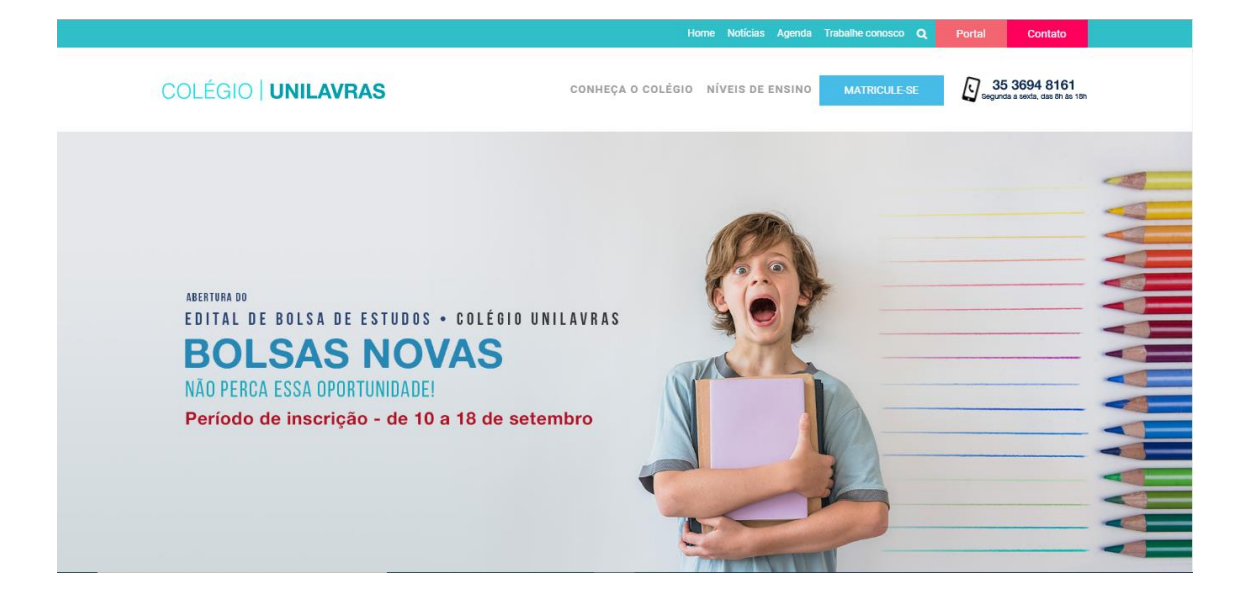

3º Passo: Clicar no ícone "Portal Acadêmico"

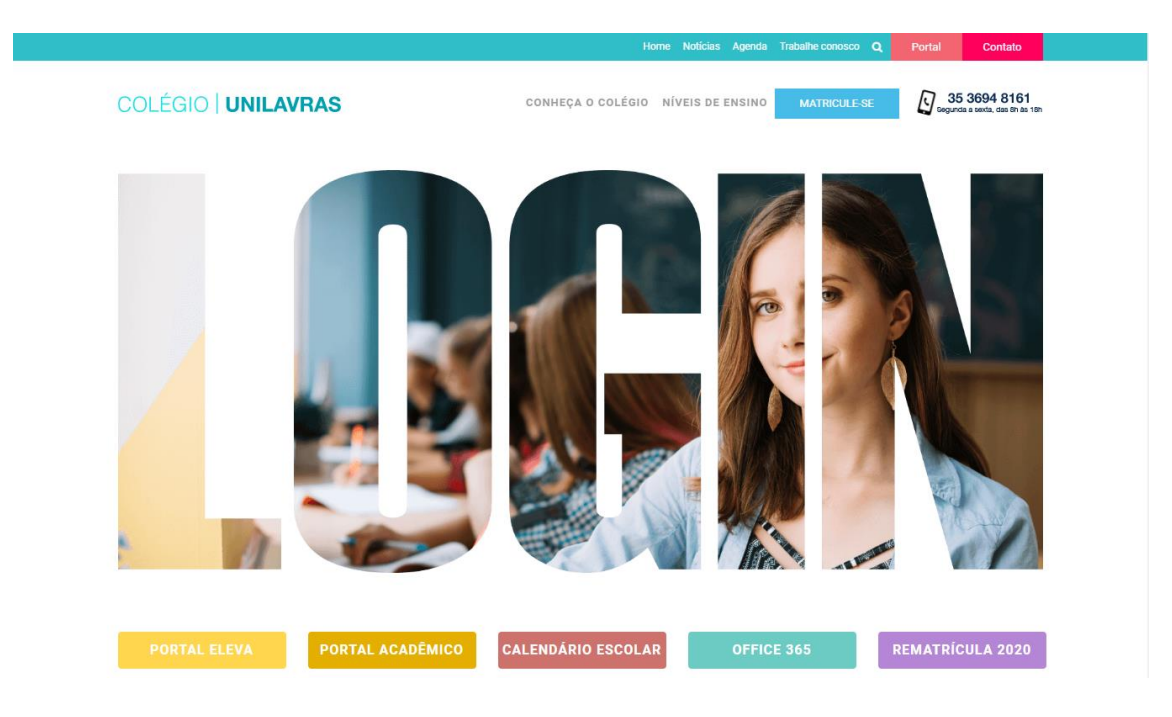

**4º Passo:** Digitar "Usuário" e "Senha" do Responsável Financeiro, dados enviados no email do Responsável Acadêmico.

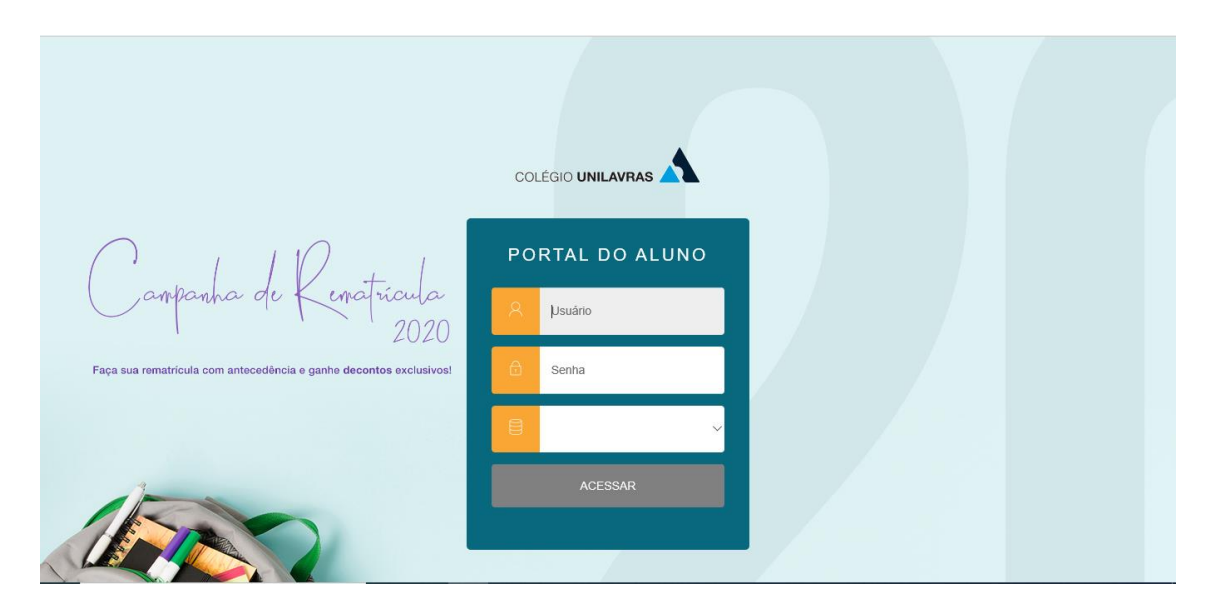

**5º Passo:** Escolher o período letivo correspondente a rematrícula, e clicar nas seguintes opções para acessar a Rematrícula:

- Atalho "Rematrícula", localizado na parte superior direita, do Portal.
- Menu, lado esquerdo da tela. Clicar na opção "Rematrícula"

Rematrícula COLÉGIO UNILAVRAS 0 Q A Q enatricula 2020 ampanha d ð 

| CO  |                                  |            |                                                   |                 | 1 1                         |        | Q Q 🗚     |  |  |  |  |  |
|-----|----------------------------------|------------|---------------------------------------------------|-----------------|-----------------------------|--------|-----------|--|--|--|--|--|
| =   |                                  | JLA ONLINE | COLÉGIO UNILA                                     | VRAS 2          | 020                         |        | Próximo 🗲 |  |  |  |  |  |
| Q   |                                  |            |                                                   |                 |                             |        |           |  |  |  |  |  |
| Ħ   | Calendário                       |            |                                                   | FICHA MÉDICA    |                             |        |           |  |  |  |  |  |
| ¢   | Disciplinas                      |            |                                                   |                 |                             |        |           |  |  |  |  |  |
| 88  |                                  | inceiro,   |                                                   |                 |                             |        |           |  |  |  |  |  |
| 0   | Quadro de Horários               |            | Bem-vindo ao módulo de ren                        | natrícula onli  | ne do Colégio Unilavras par | a 2020 |           |  |  |  |  |  |
| റ്  | Rematrícula                      | FI         | FIQUEM ATENTOS PARA PRAZOS E CONDIÇÕES ESPECIAIS! |                 |                             |        |           |  |  |  |  |  |
| ণ্ণ | Central do Aluno ~<br>Desempenho |            | Rematricula: 21/10/2019 à 19/11/2019              |                 |                             |        |           |  |  |  |  |  |
|     | Faltas                           |            | VALORES D                                         | AS MENSALII     | DADES - 2020                |        |           |  |  |  |  |  |
|     | Histórico                        |            |                                                   |                 |                             |        |           |  |  |  |  |  |
|     | Nota/falta unificada             |            | Educação Infantil                                 | 12 x R\$ 830,00 | R\$ 813,40                  |        |           |  |  |  |  |  |

## Opção de acesso a rematrícula, utilizando o Menu principal.

6º Passo: Após ler à apresentação, clicar no ícone "Próximo".

| COLÉGI |                                                                          |                     |                                       |              |                                    |                       | Q Q A       |  |  |
|--------|--------------------------------------------------------------------------|---------------------|---------------------------------------|--------------|------------------------------------|-----------------------|-------------|--|--|
| =      | REMATRÍCULA ONLINE COLÉGIO UNILAVRAS 2020                                |                     |                                       |              |                                    |                       |             |  |  |
| С<br>С | apresentação                                                             | 2<br>PERÍODO LETIVO | 3<br>CONFIRMAÇÃO<br>DADOS DO<br>ALUNO | FICHA MÉDICA | DISCIPLINAS                        | PLANO DE<br>PAGAMENTO | FINALIZAÇÃO |  |  |
| 88     | Prezado Responsável Financ                                               | ceiro,              |                                       |              |                                    |                       |             |  |  |
| 0      | Bem-vindo ao módulo de rematrícula online do Colégio Unilavras para 2020 |                     |                                       |              |                                    |                       |             |  |  |
| ి      | FIQUEM ATENTOS PARA PRAZOS E CONDIÇÕES ESPECIAIS!                        |                     |                                       |              |                                    |                       |             |  |  |
| ধ -    |                                                                          |                     | Rematrícula:                          | 21/10/2019 à | 19/11/2019                         |                       |             |  |  |
| 0 -    |                                                                          |                     |                                       |              |                                    |                       |             |  |  |
| Q ~    |                                                                          |                     | Níveis de Ensino                      | Valor das    | Valor para pagamento das parcelas, |                       |             |  |  |
| Ð      |                                                                          |                     |                                       | 2020         | (desconto de 2%)                   |                       |             |  |  |

7º Passo: Confirmar o Período Letivo, e clicar no ícone "Próximo".

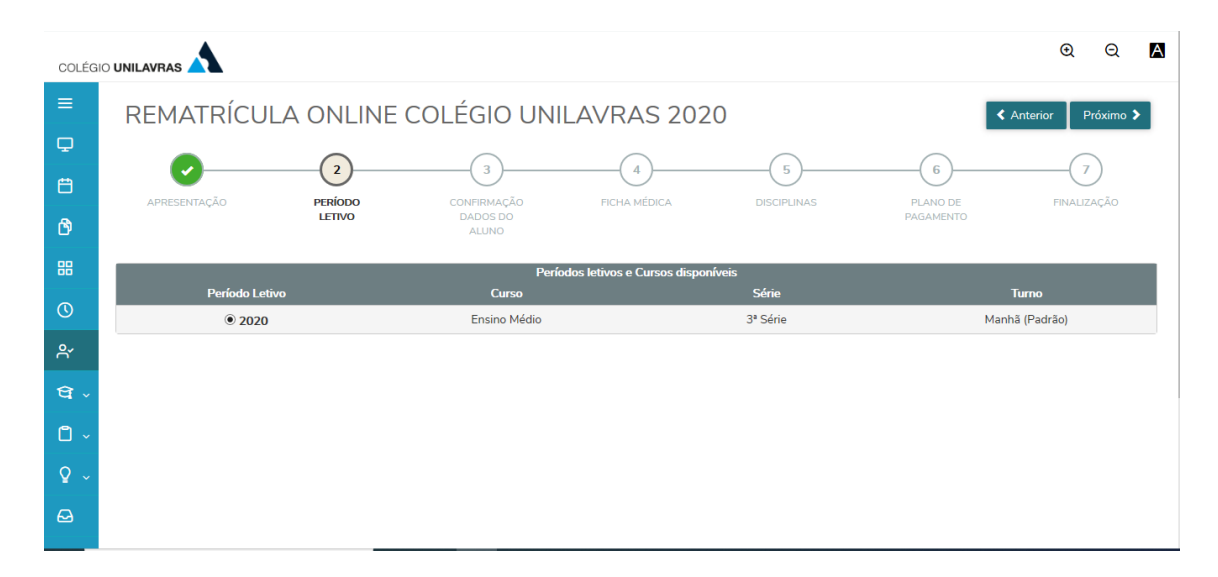

| COLÉGIO               |                                                |                                             |              |             |                       | Q Q 🗚              |
|-----------------------|------------------------------------------------|---------------------------------------------|--------------|-------------|-----------------------|--------------------|
| ≡                     | REMATRÍCULA ONI                                | LINE COLÉGIO UN                             | IILAVRAS 202 | 0           |                       | Anterior Próximo 🗲 |
| ₽<br>Ë                | APRESENTAÇÃO PERÍODO L                         | ETIVO CONFIRMAÇÃO<br>DADOS DO               | FICHA MÉDICA | DISCIPLINAS | PLANO DE<br>PAGAMENTO | FINALIZAÇÃO        |
|                       | Maria Luíza Santos                             | aluno                                       |              |             |                       | Pré-Matrícula      |
| ନ୍<br>ସ ୍<br>ତ ୍<br>ତ | EDELA O UNILAVIA<br>Série<br>3ª Série<br>Manhã | o académico<br>)6<br>Médio<br>;<br>(Padrão) |              |             |                       |                    |

## 8º Passo: Confirmar os dados do aluno e responsáveis, e clicar no ícone "Próximo"

## 9º Passo: Atualizar ficha médica, e clicar no ícone "Próximo"

| COLÉGIC   |              |                |             |              |             |           | 0 Q A              |
|-----------|--------------|----------------|-------------|--------------|-------------|-----------|--------------------|
| =         | REMATRÍCU    | JLA ONLINE (   | COLÉGIO UN  | ILAVRAS 202  | 0           | <         | Anterior Próximo 🗲 |
| ₽         |              |                |             |              | 5           | 6         | (7)                |
| Ë         | APRESENTAÇÃO | PERÍODO LETIVO | CONFIRMAÇÃO | FICHA MÉDICA | DISCIPLINAS | PLANO DE  | FINALIZAÇÃO        |
| Ċ         |              |                | ALUNO       |              |             | PAGAMENTO |                    |
| 88        | Alergias     |                |             |              |             |           |                    |
| (1)       |              |                |             |              |             |           |                    |
| ۴         |              |                |             |              |             |           |                    |
| धि -<br>- | Modicamontoc |                |             |              |             |           |                    |
|           |              |                |             |              |             |           |                    |
| Ϋ́~       |              |                |             |              |             |           |                    |
| ₩         |              |                |             |              |             |           |                    |

| COLÉGIC  |                             |                                               |             | Q Q 🗚                             |
|----------|-----------------------------|-----------------------------------------------|-------------|-----------------------------------|
| =        | REMATRÍCULA ONLINE          | E COLÉGIO UNILAVRAS 2                         | 2020        | ♦ Anterior Próximo >              |
| ₽<br>œ   | 0-0-                        | 0 0                                           | 5           | 6 7                               |
| ß        | APRESENTAÇÃO PERÍODO LETIVO | CONFIRMAÇÃO FICHA MÉDICA<br>DADOS DO<br>ALUNO | DISCIPLINAS | PLANO DE FINALIZAÇÃO<br>PAGAMENTO |
| 88       | Cód. Disciplina             | Disciplina                                    | Período     | Situação de Matrícula             |
| 0        | 003-2                       | Arte                                          | 3ª Série    | Pré-Matrícula                     |
|          | 006-2                       | Biologia                                      | 3ª Série    | Pré-Matrícula                     |
| Ň        | 002-2                       | Educação Física                               | 3ª Série    | Pré-Matrícula                     |
| থি -     | 130-2                       | Espanhol                                      | 3ª Série    | Pré-Matrícula                     |
| <b>A</b> | 113-2                       | Filosofia                                     | 3ª Série    | Pré-Matrícula                     |
|          | 005-2                       | Física                                        | 3ª Série    | Pré-Matrícula                     |
| ₽ ~      | 008-2                       | Geografia                                     | 3ª Série    | Pré-Matrícula                     |
|          | 224-2                       | Habilidades Socioemocionais                   | 3ª Série    | Pré-Matrícula                     |
|          | 009-2                       | História                                      | 3ª Série    | Pré-Matrícula                     |

10º Passo: Confirmar as disciplinas do próximo ano e clicar no ícone "Próximo"

**11º Passo:** Selecionar o plano de pagamento disponível para o período, e clicar no ícone "Próximo"

| COLÉG |                                                                        |                        |                         |              |             |                       |                    |
|-------|------------------------------------------------------------------------|------------------------|-------------------------|--------------|-------------|-----------------------|--------------------|
| ≡     | REMATRÍCU                                                              | JLA ONLINE (           | COLÉGIO UN              | ILAVRAS 202  | .0          | <                     | Anterior Próximo 🗲 |
| ₽     | 0                                                                      |                        |                         |              |             | 6                     | (7)                |
| Ë     | APRESENTAÇÃO                                                           | PERÍODO LETIVO         | CONFIRMAÇÃO<br>DADOS DO | FICHA MÉDICA | DISCIPLINAS | PLANO DE<br>PAGAMENTO | FINALIZAÇÃO        |
| 망     | Selecione o plano de paran                                             | nento preterido:       | ALUNO                   |              |             |                       |                    |
| 0     | Selectorie o plano de pagan                                            | incino precento.       |                         |              |             |                       |                    |
| ዯ     | <ul> <li>MÉDIO 3ª SÉRIE (DES</li> <li>Detalhar parcelamento</li> </ul> | SCONTO DE 15% PAGTO DE | E MATRÍCULA ATÉ 20/11/2 | 2019)        |             |                       |                    |
| ণ্ণ - |                                                                        |                        |                         |              |             |                       |                    |
| ů -   |                                                                        |                        |                         |              |             |                       |                    |
| Q ~   |                                                                        |                        |                         |              |             |                       |                    |
|       |                                                                        |                        |                         |              |             |                       |                    |

12º Passo: Clicar na opção de aceite do contrato, e em seguida clicar no ícone "Próximo"

| UNII           |                                                     | Contrato de Prestação de Serviços Educacionais | × | A<br>natrícula | Ð        | Q      | A |
|----------------|-----------------------------------------------------|------------------------------------------------|---|----------------|----------|--------|---|
| ≡              | REMATRÍ                                             | 🚔 Imprimir                                     | Î | < Anter        | ior P    | róximo | > |
| Ţ              |                                                     |                                                |   |                | G        |        |   |
| Ë              | APRESENTAÇÃO                                        |                                                |   |                | FINALIZA |        |   |
| Ů              |                                                     | CONTRATO DE PRESTAÇÃO DE SERVIÇOS EDUCACIONAIS |   |                |          |        |   |
| 0              | Selecione o plano de p                              | ANO LETIVO: Ensino Médio - 2ª Série / 2020     |   |                |          |        |   |
| ዯ              |                                                     | ALUNO NOME DO ALUNO: CPF:                      |   |                |          |        |   |
| <del>ହ</del> . | MEDIO 172" SER     Detalhar parcelamento     Número | PAI:<br>MĂE:                                   |   |                |          |        |   |
| 0 -            |                                                     |                                                |   |                |          |        |   |
| \$             |                                                     | CONTRATATE:<br>CPF: RG: TELRES.: TELCEL:       |   |                |          |        |   |
| 8              |                                                     | ENDEREÇO:<br>E-MAIL:                           | ÷ |                |          |        |   |
| ⊟              |                                                     | Cancelar Finalizar matricul                    | а |                |          |        |   |

13º Passo: Selecionar a opção de pagamento para finalizar o processo.

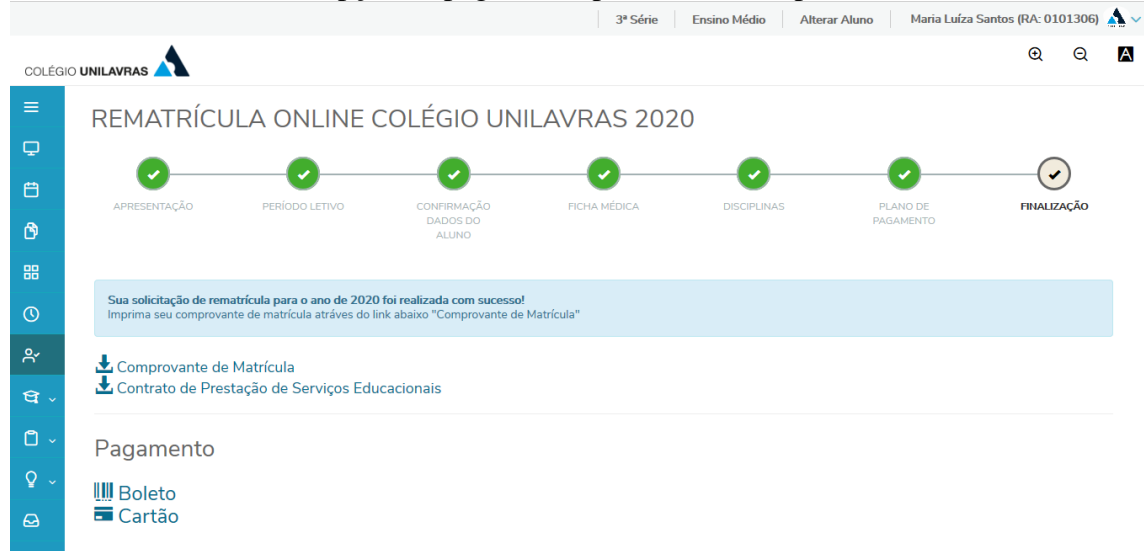